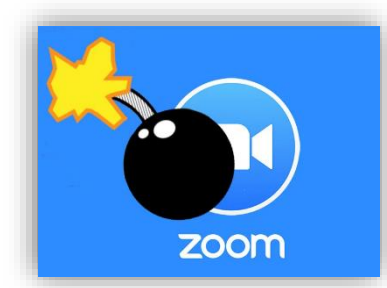

## **9** Steps you can take to prevent "Zoombombing"

**1.** Familiarize yourself with Zoom's settings and features so you understand how to protect your virtual space from disruptions.

Avoid using Personal Meeting ID (PMI) to host public events. Your PMI is basically one continuous meeting and you don't want any random people crashing your personal virtual space.

 Use the waiting room to control who comes and goes. Just like it sounds, the Waiting Room is a virtual staging area that stops your guests from joining until you're ready for them.

| <ul> <li>Enable join before host</li> <li>Mute participants upon entry</li> <li>Use Personal Meeting ID 9606527468</li> <li>Enable waiting room</li> <li>Record the meeting automatically</li> </ul> | Meeting Options | Require meeting password           |  |  |  |  |
|----------------------------------------------------------------------------------------------------|-----------------|------------------------------------|--|--|--|--|
| <ul> <li>Mute participants upon entry</li> <li>Use Personal Meeting ID 9606527468</li> <li>Enable waiting room</li> <li>Record the meeting automatically</li> </ul>                                  |                 | Enable join before host            |  |  |  |  |
| <ul> <li>Use Personal Meeting ID 9606527468</li> <li>Enable waiting room</li> <li>Record the meeting automatically</li> </ul>                                                                        |                 | V Mute participants upon entry     |  |  |  |  |
| <ul><li>Enable waiting room</li><li>Record the meeting automatically</li></ul>                                                                                                    |                 | Use Personal Meeting ID 9606527468 |  |  |  |  |
| Record the meeting automatically                                                                                                    |                 | Enable waiting room                |  |  |  |  |
|                                                                                                    |                 | Record the meeting automatically   |  |  |  |  |

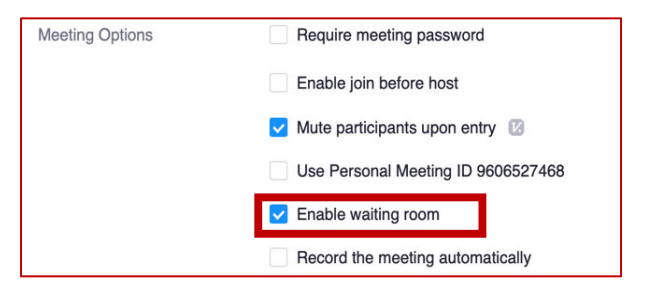

3. Lock the meeting: When you lock a Zoom meeting that's already started, no new participants can join, even if they have the meeting ID and password.

In the meeting, click Participants at the bottom of your Zoom window:

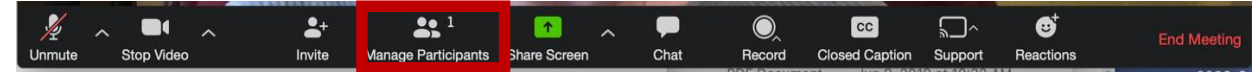

In the Participants pop-up, click on the **More** button and select the option that says **Lock Meeting**.

NOTE: Once you set the password you can share it via course announcements or email.

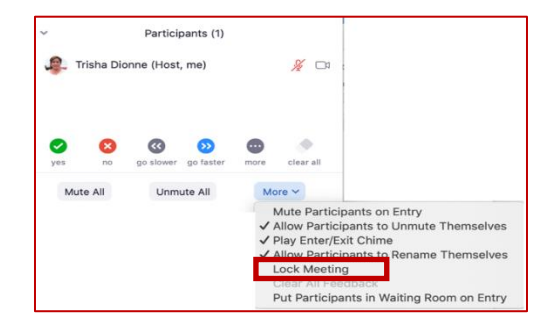

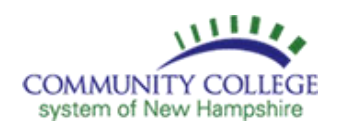

4. Remove unwanted or disruptive participants: In the Participants box, you can mouse over a participant's name, and several options will appear, including **Remove**.

Click **Remove** to kick someone out of the meeting. When you do remove someone, they cannot rejoin the meeting.

You can **allow removed participants to rejoin** in case you boot the wrong person.

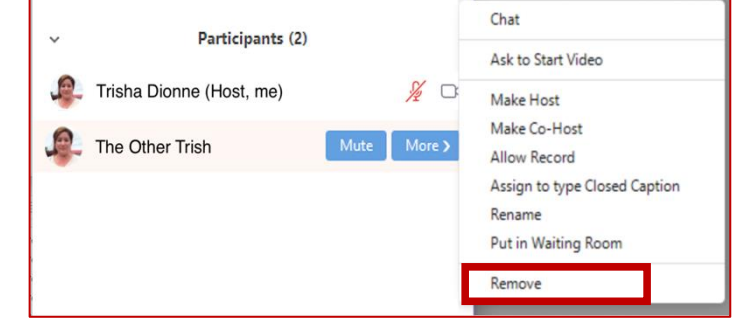

5. Put them in timeout: If you enabled the Waiting Room in your meeting settings (See step 2) you can move a disruptive participant to the Waiting Room.

In the Participants panel, hover over the name of the attendee, click on the **More** button and select **Put in Waiting Room** to activate this feature.

| V Participants (Z)                       | Chat          |  |  |
|------------------------------------------|---------------|--|--|
| Ask to Start Vide                        | 0             |  |  |
| 🚑 Trisha Dionne (Host, me) 🛛 🔏 Make Host |               |  |  |
| Make Co-Host                             |               |  |  |
| The Other Trish Mute More Allow Record   |               |  |  |
| Assign to type C                         | losed Caption |  |  |
| Rename                                   |               |  |  |
| Put in Waiting R                         | oom           |  |  |
| Remove                                   |               |  |  |

In case that you have not enabled the Waiting Room, you can still prevent disruptions by **Putting the Attendees on Hold**: When on hold, the attendees' video and audio connections will be disabled momentarily.

Hover over the name of the attendee you want to put on hold, click More, then **Put on Hold**.

Click **Take Off Hold** in the Participants list when you're ready to have them back.

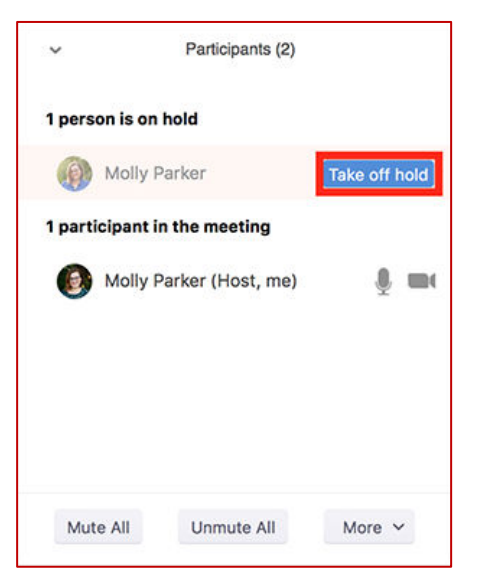

6. Turn their video off to block unwanted, distracting, or inappropriate gestures on video.

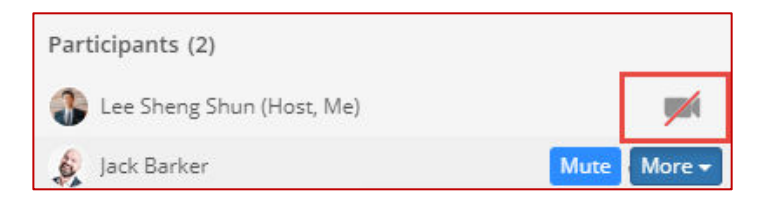

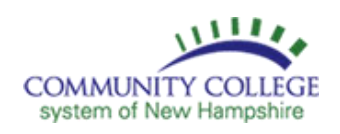

7. Mute one or all participants: You can mute/unmute individual participants or all of them at once to block unwanted, distracting, or inappropriate noise from other participants. You can also enable Mute Upon Entry in your meeting settings to keep the latecomers from disturbing the meeting in progress, or to keep the clamor at bay in large meetings.

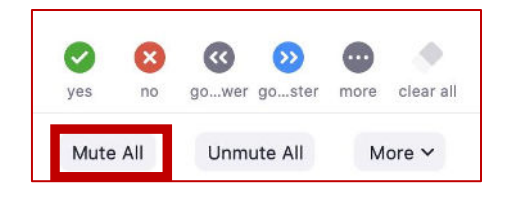

8. Disable private chat: Zoom has in-meeting chat for everyone or participants can message each other privately. Restrict participants' ability to chat amongst one another while your event is going on and cut back on distractions. This is really to prevent anyone from

| To: Everyone      | 🗅 File                               |
|-------------------|--------------------------------------|
| Type message here | Participant Can Chat With:<br>No one |
|                   | ✓ Host only<br>Everyone publicly     |
|                   | Everyone publicly and privately      |

getting unwanted messages during the meeting.

**Turn off file transfer:** In-meeting file transfer allows people to share files through the inmeeting chat. **Disable chat** if you get bombarded with unsolicited pics, GIFs, memes, and other content.

**9.** Turn off annotation: You and your attendees can doodle and mark up content together using annotations during screen share. You can disable the annotation to prevent people from writing all over the screens.

| 1      | ~ | 1           | ~ | 1                   | 1         | 11            |          | •••  |
|--------|---|-------------|---|---------------------|-----------|---------------|----------|------|
| Unmute |   | Start Video |   | Manage Participants | New Share | e Pause Share | Annotate | More |
|        |   |             | 4 | 12.710.200.700      | XA        | Stop Share    |          |      |

Information compiled from:

- How to Keep the Party Crashers from Crashing Your Zoom Event
- Managing Participants in Webinar
- Zoombombing Attacks Disrupt Classes

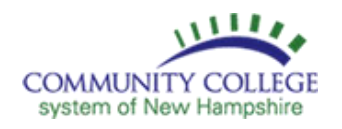